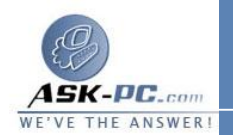

\* ......

. . . . .

192.168.0.254. على سبيل المثال، يمكنك تعيين عنوان IP الثابت وقناع الشبكة الفرعية والعبّارة الافتراضية التالين.

عنوان IP2.168.0.2 IP قناع الـشبكة الفرعيـة 255.255.255.0 العبارة الافتراضية 1.08.0.1 أو1

فى مربع الحوار خصائص Connection Local Area، انقر فوق موافق. قم بإنهاء "لوحة التحكم".